# **ProQuest Dialog<sup>™</sup> How Do I...?**

Q MEP:17-9-4-2

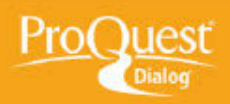

1. 秋田原屋 | 3 東沢したアイテム | 🎂 マイリサーチ (Tetsuro) | 絶了

## レポートと引用文献リストの作成

### レポートを PDF 形式で作成する

**タスク**:終了した検索結果は、HTML、PDF、RTF(Rich Text Format)、ASCII テキスト、XML など、様々な形式で保存することができます。 検索が終了したら、ダウンロードしたいレコードを選択し、「エクスポート / 保存」リンクをクリックしてドロップダウンリストを表示してください。 わずかなステップで、依頼者や同僚、上司に渡すためのプロフェッショナル品質のレポートを作成することができます。 この例では、カスタム出力 形式を指定して、PDF レポートを作成する方法を紹介します。

検索が終了したら、「エクスポート/保存」リンクをクリックして、ドロップダウンリストを表示し、「PDF」を選択します。

注意: すべての検索結果のすべてのレコー ドをダウンロードしたい場合は、「すべて の結果をダウンロードする」をクリックし てください。

 次に、「エクスポート / 保存」ポップアッ プウィンドウの「コンテンツ」ドロップダ ウンリストから、レコードのどの項目をダ ウンロードするかを選択します。

「結果の表示のみ」、「短い索引(部分イン デキシング)」から「索引 / 抄録(完全イ ンデキシング、抄録)」の他に、好きな項 目を自由に選択できる「カスタム」が選べ ます。

指定が終わったら、「続ける」ボタンをク リックします。

注意:「検索履歴」、「目次」などをレポー トに含めることもできます。

3.「カスタム書式」ウィンドウの左欄のリスト から出力したい項目をチェックして右欄に移 し、「続ける」をクリックします。

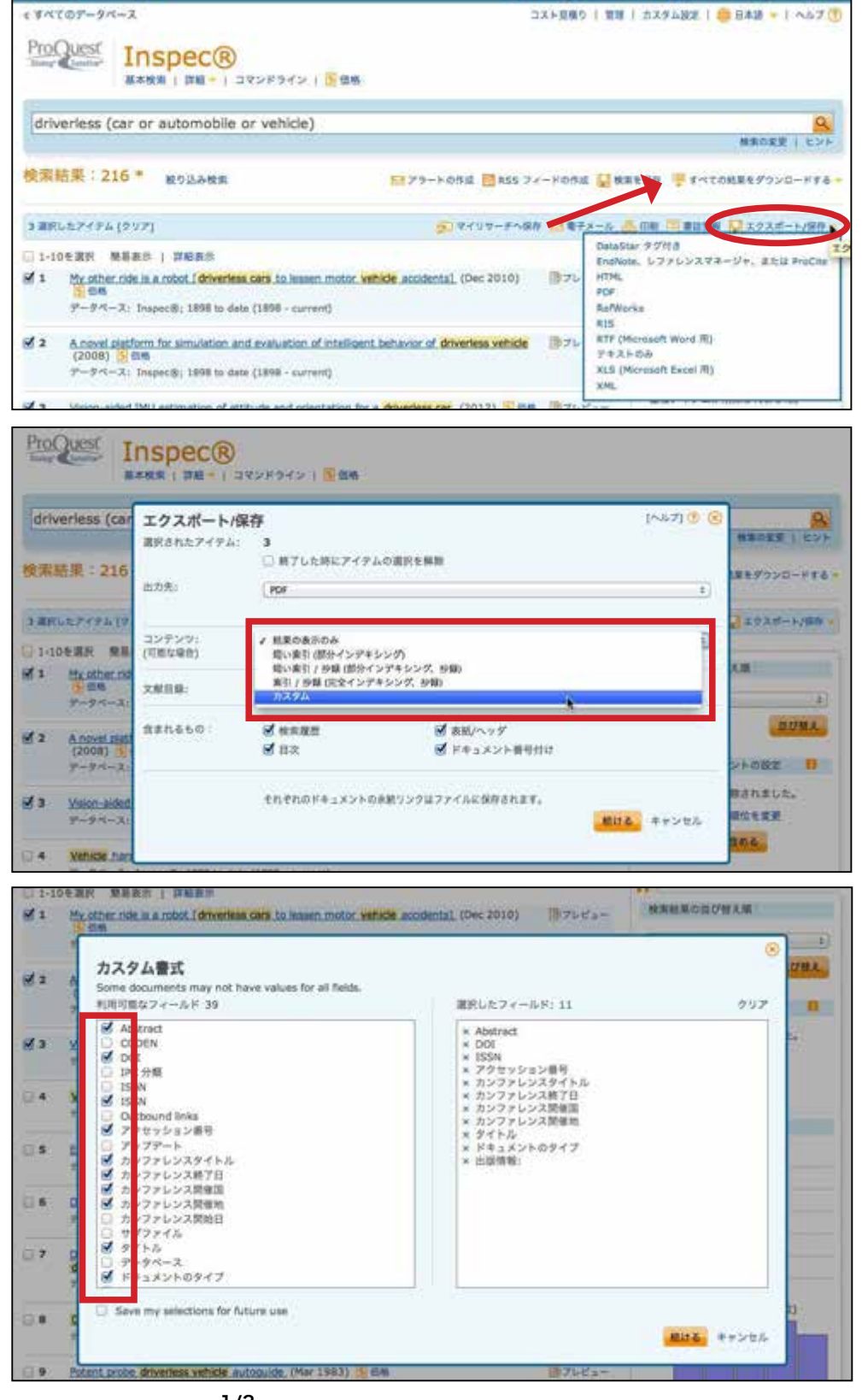

4. ダウンロードが完了ウィンドウを確認し たら、PC の所定の場所にファイルを保存 します。

**注意**: ダウンロードされた PDF の表示方法 は、使用しているブラウザの設定によって 変わります。

#### 5. Adobe の PDF ドキュメントが開き、カ バーページとダウンロードされた日付と時 間が表示されています。左欄には、ドキュ メントの各ページのサムネイルが表示され ますので、開きたいページをクリックして ください。

#### リクエスト完了

ファイルは影楽に自動ダウンロードするべきです。

ダウンロードが完了したら、このページを閉じます。

Authoritative answers

利用いまたせ

著作性 @ 2013 ProQuest LLC All rights reserved. 利用最终

| 📸 est - 🛛 🛅 📾 🖨 🕞 🖂    |                                                               | 23.994X +   |
|------------------------|---------------------------------------------------------------|-------------|
| • • 1 /7 1 0 0 - • 100 |                                                               | 9-16 BE III |
| Lat 9                  | Report Information from ProQuest Dialog<br>July 27 2013 13:28 |             |

6. 目次の各リンクをクリックすると、該当 する箇所やレコードを素早く表示すること ができます。

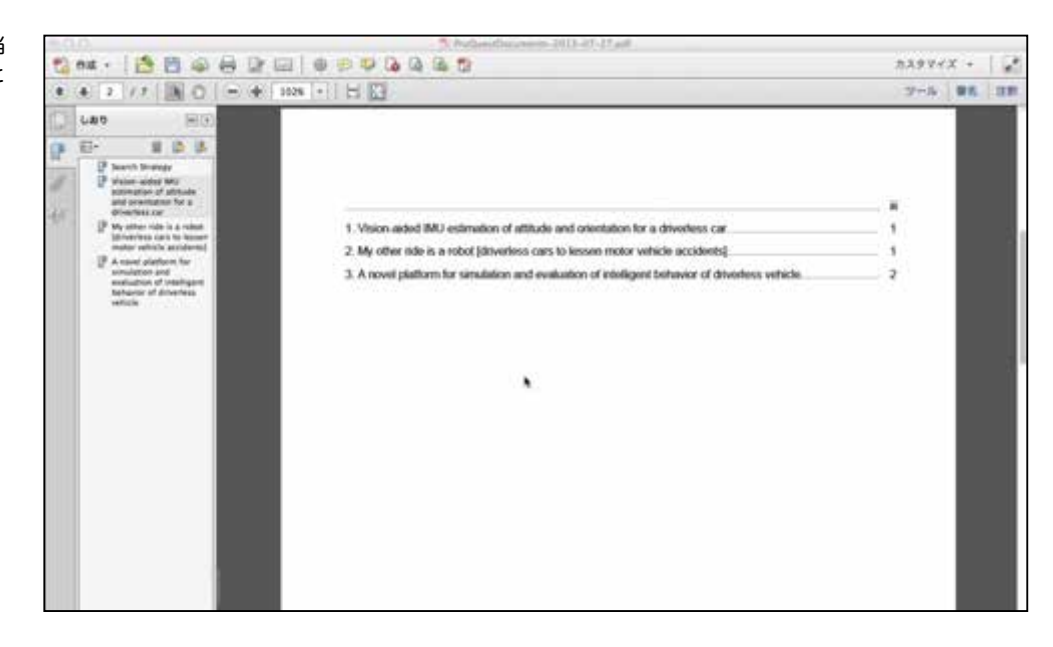

7. 検索履歴とヒットしたレコードの件数、 検索に使用したデータベースの一覧は表形 式で表示されます。

| 10 mm - 1 10 10 40 10 10                                                                |                                                         | лл9¥4X +   <b>2</b> |
|-----------------------------------------------------------------------------------------|---------------------------------------------------------|---------------------|
|                                                                                         | 1026 · H 🖸                                              |                     |
| () Lao (0)                                                                              |                                                         |                     |
| 9 E- 8 B B                                                                              |                                                         |                     |
| P train adapt Mil                                                                       | Search Strategy                                         |                     |
| and prestation for a                                                                    | Set# Searched for Databases                             | Results             |
| P Wy ather ride is a reliest<br>(ather/tess cars to forume<br>matter vehicle antideves) | S1 driveniess (car or automobile or Impect9<br>vehicle) | 216*                |
| A sever a defaultion for<br>management of a devices<br>response of a devices<br>which   |                                                         |                     |

8. PDF ドキュメントでは、目次、または サムネイルから該当する箇所、レコードに 移動することができます。 注意:各レコードには、ProQuest Dialog への恒久的なリンクが付けられていますの で、いつでもオンラインでフルレコードを 確認することができます。

| 📸 est + [ 👌 🖨 🖓 🖨 🕼                   |                                                                                                    | 7.39¥4X +                                                                                                    | 1.   |
|---------------------------------------|----------------------------------------------------------------------------------------------------|----------------------------------------------------------------------------------------------------|------|
| ***/***                               | 2026 + H 🔛                                                                                                    | 2-1                                                                                                    | 1.00 |
| • • • • • • • • • • • • • • • • • • • | 182%    Ny other ride is a robot [driverless cars to lessen motor<br>C/Rourie, Manger.<br>Bok Management S7, 10 (Dec 2010) 48.<br>FroCent<br>The or local methods are may soon be upon us, courtery of<br>recordy local hosting such vehicles on California isodewys,<br>maps, video countra, iadar sensors and leser tange fielder;<br>140,000 miles and hear even made a succensifii flag down B<br>Francisco. And lesi anyone start worrying about the possibil<br>every hig includes a human operator behard the about of<br>regeneer in the possenger seat who mousts the equipment,<br>vehicle accidents due to distanced driving or drunk or skeepy<br>BSIN 0035-5503<br>12091114<br>My other hole is a nobot [driverless cars to lessen motor who<br>: Journal Paper<br>48<br>Rick Management<br>: Rick Management<br>: Rick Management | vehicle eccidents)<br>If Google. It hams out that the company has<br>Using a special renegation system that includes<br>the self driving cars have traveled more then<br>to lamounty crooked Lombert Street in San<br>y being in the own by a mailtenchoning robot car,<br>an take over in care of emergency and an<br>Robot cars have been testing to help lessen<br>driving.<br>die accidents] |      |
|                                       | : 10<br>: 57<br>: O'Rounte, Morgan                                                                                                    |                                                                                                    |      |
|                                       | 3/3                                                                                                    |                                                                                                    |      |
|                                       | A novel platform for simulation and evaluation of intelling                                                                                                    | ent benavior of driveness vehicle                                                                                                    |      |
|                                       | <ul> <li>2001 IEEE International Conference on Vehicular Dectors<br/>Gauding Tang, BiChon Li, Xisokua Wang, 207-60, Piscater<br/>PhoDust</li> </ul>                                                                                                    | ics and Salvity , Tao Zhang, Xin Liu, Tao Nee,<br>my, NJ, USA (EEE, 2000.                                                                                                    |      |
|                                       | A novel platform which can be used to simulate and evaluat<br>presented in this paper. The platform is manify composed of<br>Intelligent Visital Traffic Environment (IVTE) subsystem. The<br>information between times and road surface, which can be us<br>IVTE more accurately, IVTE subsystem is used by provide wi<br>of driverters whicle, which adopts withal reality and malti ag                                                                                                    | te the anteiligent behavior of drivertess vehicle is<br>teo subsystems. Road Simulation (HS) subsystem,<br>RS subsystem is designed to obtain thickon<br>ed to simulate dynamic behavior of vehicle in the<br>two further some and evaluate intelligent behavior<br>and technology                                                                                                    |      |
|                                       | DOI: http://dx.doi.org/10.1106/9CVE/5.2008-4845252                                                                                                    | Streets Streets                                                                                                    |      |
|                                       | 77 64 3913                                                                                                    | - Defer                                                                                                    |      |
|                                       | a set on a                                                                                                    | (Transmitte                                                                                                    |      |

#### 【ProQuest Dialog の検索に関するお問合せは】

#### 株式会社ジー・サーチ ProQuest Dialog ヘルプデスクまで

営業時間:月~金(祝祭日を除く)9:00~11:50/13:00~15:00 Email:gsh-help-dialog@cs.jp.fujitsu.com

Tel: 03-3570-7505